The Daily Information Entry Screen is an area where you can complete most daily Athletic Training documentation tasks: Ranging from daily notes, rehabs, and modalities, to doctors referrals or limitations.

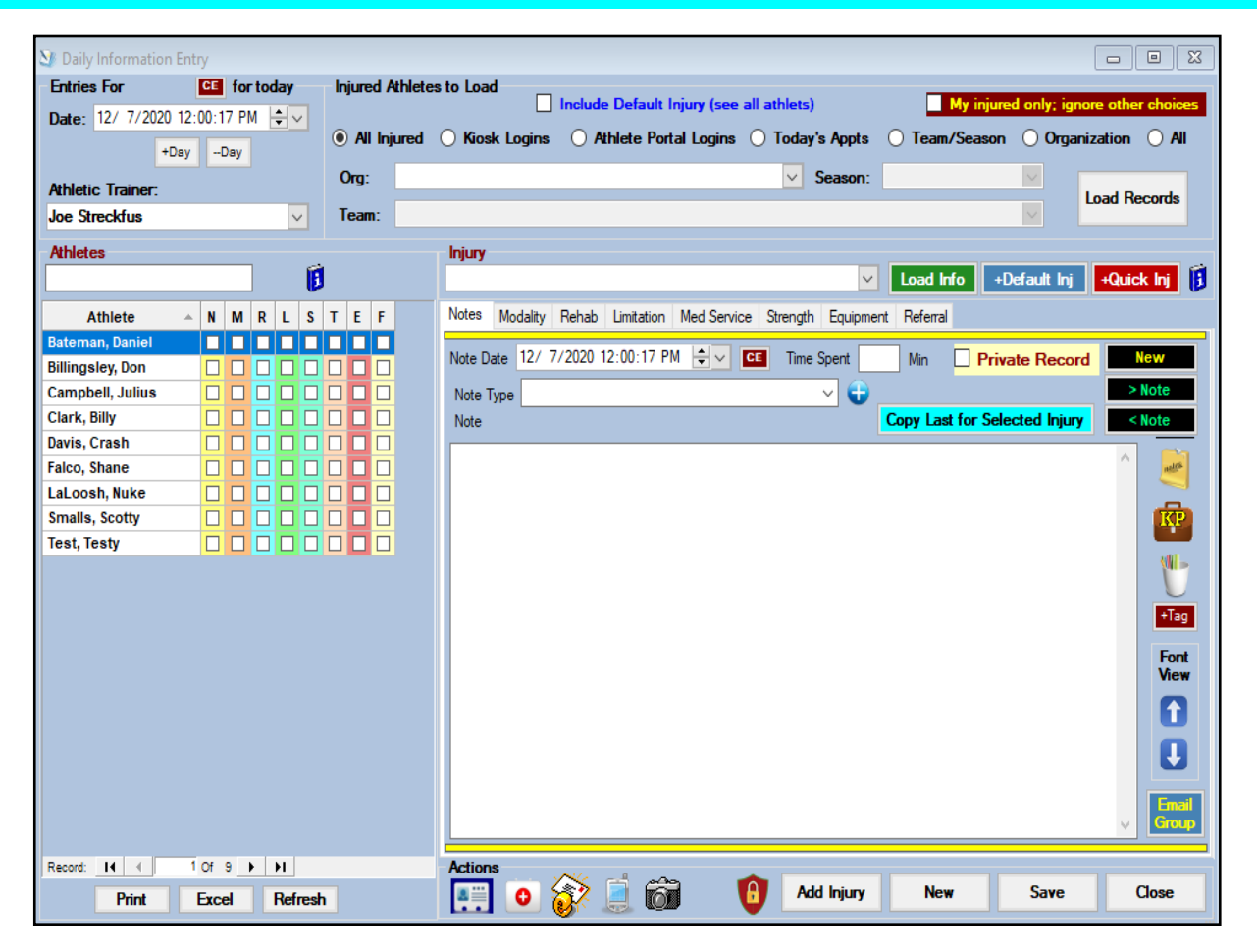

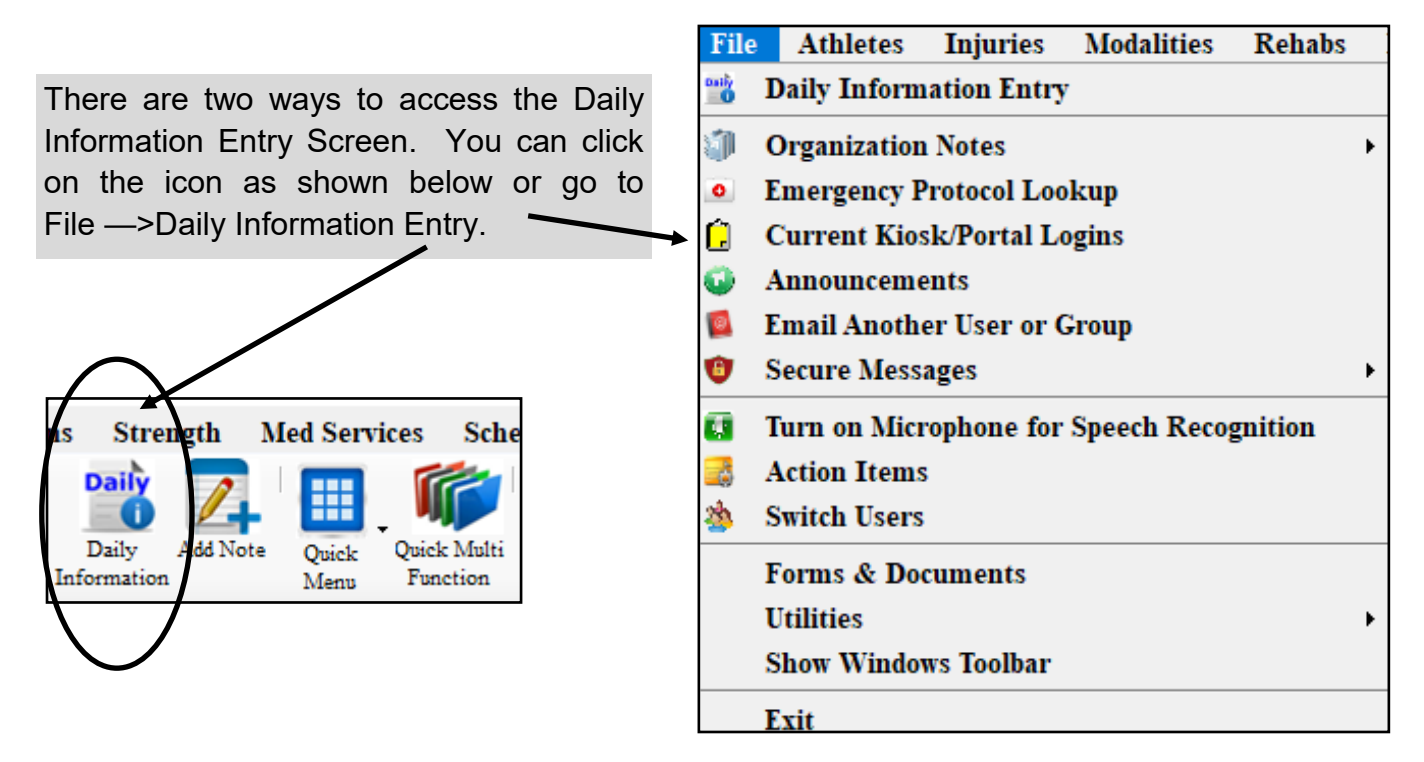

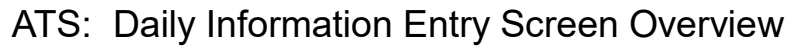

| Daily Information Entry      |                     |                                                                             |                   |
|------------------------------|---------------------|-----------------------------------------------------------------------------|-------------------|
| Entries For CE for today     | Injured Athletes to | o Load                                                                      |                   |
| Date: 12/ 7/2020 12:00:17 PM |                     | Include Default Injury (see all athlets)                                    | ore other choices |
| +DayDay                      | All Injured 🔘       | ) Kiosk Logins 🛛 Athlete Portal Logins 🔵 Today's Appts 🔵 Team/Season 🔵 Orga | nization 🔾 All    |
| -207 -207                    | Org:                | ✓ Season:                                                                   |                   |
| Athletic Trainer:            |                     |                                                                             | Load Records      |
| loe Streckfus                | Team:               |                                                                             |                   |
| Athletes                     |                     | Injury                                                                      |                   |
| 1                            |                     | ✓ Load Info +Default Inj                                                    | +Quick Inj 🚺      |
| Athlete                      | TEE                 | Notes Modality Rehab Limitation Med Service Strength Equipment Referral     |                   |
| teman, Daniel                |                     |                                                                             |                   |
| Sillingsley, Don             |                     | Note Date 12/ 7/2020 12:00:17 PM 🚽 💶 Time Spent Min 🗌 Private Reco          | d New             |
| Campbell, Julius 🛛 🗖 🗖 🗖     |                     | Note Type 🗸 🕁                                                               | • Note            |
| Clark, Billy                 |                     | Note Copy Last for Selected Injury                                          | Note              |
| Davis, Crash                 |                     |                                                                             |                   |
| alco, Shane                  |                     |                                                                             | nelds             |
| aLoosh, Nuke                 |                     |                                                                             |                   |
|                              | 片부분                 |                                                                             | КР                |
|                              |                     |                                                                             | \$W -             |
|                              |                     |                                                                             |                   |
|                              |                     |                                                                             | +Tag              |
|                              | /                   |                                                                             |                   |
|                              |                     |                                                                             | View              |
|                              |                     |                                                                             |                   |
|                              |                     |                                                                             |                   |
|                              |                     |                                                                             |                   |
|                              |                     |                                                                             |                   |
|                              |                     |                                                                             | Email             |
|                              |                     |                                                                             | Croup             |
| Record: I4 4 1 Of 9 F FI     |                     | Actions                                                                     |                   |
| Print Excel Refresh          | 1                   | 💷 👩 😥 🗐 👸 🚹 Add Injury New Save                                             | Close             |
|                              |                     |                                                                             |                   |

The screen defaults to all injured athletes. You can filter the list to include, Kiosk Logins, Portal Logins, Today's appointments, by Team/Season, Organization, you can search by only your injured, or filter by default injury.

To navigate the screen, choose the filter and hit Load Records. That will load the list of athletes into the box on the left. Select the athlete from the list, and select the injury from the drop down injury tab. If there are more than one, hit the Green Load Info button to pull the information for that specific injury. The tabs correlate to the type of documentation to be done. They also tie to the N,M,R,L,S,T,E,F boxes; once a note is entered, a check mark appears in the box that relates.

Other functions that can be accessed/completed through the Daily Information Screen:

\*Add a new injury, or quick injury

\*Make related information private

\*Send Secure Messages

\*Copy a note, modality, rehab or other from the last entry

## ATS: Daily Information Entry Screen Overview

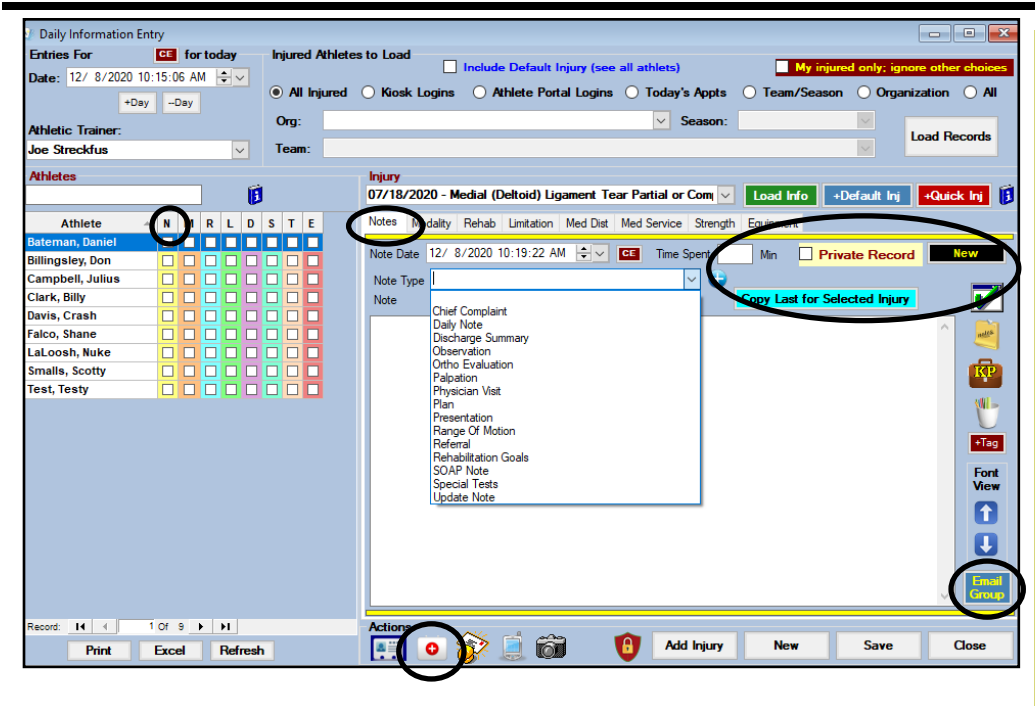

The **N** correlates to the tab. You Notes can complete any available note in this section. You can mark it private, utilize tags note and key phrases, as well as email the note to email group for the athlete. You are not limited to one note, simply select new to start a new one, after saving. You are also able to add a Default injury, or a quick injury for an athlete, if needed. Use the green load info button if you need to navigate between injuries.

| Daily Information Entry                |            |                 |                                                                                                    |                  |
|----------------------------------------|------------|-----------------|----------------------------------------------------------------------------------------------------|------------------|
| Entries For CE for                     | or today — | Injured Athlete | s to Load                                                                                                    |                  |
| Date: 12/ 8/2020 10:31:31 /<br>+DayDay | AM 🗘 🗸     | All Injured     | Include Default Injury (see all athlets)     My injured only: igno     Kosk Logins     Athlete Portal Logins     Today's Appts     Team/Season     Organi | re other choices |
| Athletic Trainer:                      |            | Org:            | Season:                                                                                                    | and Decemb       |
| Joe Streckfus                          | ~          | Team:           | ×                                                                                                    | oad necords      |
| Athletes                               |            |                 | Injury                                                                                                    |                  |
|                                        |            | I               | 07/18/2020 Medial (Deltoid) Ligament Tear Partial or Com V Load Info +Default Inj                                                                         | +Quick Inj 🚺     |
| Athlete 🔺 N M                          | RLD        | S T E           | Notes Modality Behab Limitation Med Dist Med Service Strength Equipment                                                                                   |                  |
| Bateman, Daniel 🔽 🗖                    |            |                 | Body Part: Ankle                                                                                                    |                  |
| Billingsley, Don                       |            |                 | Modalities Notes Date: 12/ 8/2020 10:32:21 AM                                                                                                    |                  |
| Clark. Billy                           |            |                 |                                                                                                    |                  |
| Davis, Crash                           |            |                 | Order 🔺 Modality 😳 Duration Comment                                                                                                    | Pick             |
| Falco, Shane                           |            |                 |                                                                                                    | Protocol         |
| LaLoosh, Nuke                          |            |                 |                                                                                                    | Сору             |
| Test. Testy                            |            |                 |                                                                                                    | Remove           |
|                                        |            |                 |                                                                                                    | Dist             |
|                                        |            |                 |                                                                                                    | Print            |
|                                        |            |                 |                                                                                                    | + Protocol       |
|                                        |            |                 |                                                                                                    | Copy Last        |
|                                        |            |                 |                                                                                                    | Injury           |
|                                        |            |                 |                                                                                                    | Email            |
|                                        |            |                 |                                                                                                    | Group            |
|                                        |            |                 |                                                                                                    | New              |
|                                        |            |                 |                                                                                                    |                  |
| Record: I 4 1 Of 9                     | E EI       |                 | Actions                                                                                                    |                  |
| Print Excel                            | Befres     |                 | 📰 o 🕸 🖹 📸 👘 Add Injury New Save                                                                                                    | Close            |
|                                        | nerrea     | •               |                                                                                                    |                  |

The **M** correlates to the Modalities tab. You can complete a record of the modality session here. You can access modality protocols, or copy а modality session from the day before. You are not limited to one modality session, simply click the new button to open a new one. Email а group notification.

| Daily Information | n Entry           |             |                                                                                     |                    |
|-------------------|-------------------|-------------|-------------------------------------------------------------------------------------|--------------------|
| Intries For       | CE for today      | Injured Ath | letes to Load                                                                       | nore other choices |
| Date: 12/ 8/2020  | 0 10:31:31 AM 🗦 🗸 |             | include Delaurt injury (see all achievs)                                            | note other choices |
| +                 | DayDay            | All Injure  | ed 🕧 Kiosk Logins 🕧 Athlete Portal Logins 🕧 Today's Appts 🕧 Team/Season 🕧 Orga      | nization () All    |
|                   |                   | Org:        | V Season:                                                                           |                    |
| thletic Trainer:  |                   |             |                                                                                     | Load Records       |
| oe Streckfus      | ~                 | leam:       |                                                                                     |                    |
| thletes           |                   |             | Injury                                                                              |                    |
|                   |                   | 8           | 07/18/2020 - Medial (Deltoid) Ligament Tear Partial or Com 🗸 Load Info +Default Inj | +Quick Inj         |
| Athlete           |                   | D S T E     | Notes Modelt Rehab Unitation Med Diet Med Service Strength Environment              |                    |
| ateman Daniel     |                   |             | House House Hintauon Med bisk Med Service Strength Equipment                        |                    |
| illingsley, Don   |                   |             | Reason: Post-acute management v 🕁 Date: 12/ 8/2020 10:38:10 AM                      | - 🔎 🔈              |
| ampbell, Julius   |                   |             | Location: Vine Spent: Min Att                                                       | tended             |
| lark. Billy       |                   |             | Europian Revibility                                                                 | I mail Group       |
| avis, Crash       |                   |             | Post-acute management                                                               |                    |
| alco, Shane       |                   |             | Order Post-Surgical Comments                                                        | Pick               |
| aLoosh, Nuke      |                   |             | Postural Correction                                                                 | TICK               |
| malls, Scotty     |                   |             | Tape Ankle                                                                          | Protocol           |
| est, Testy        |                   |             | Tape Wrist                                                                          | Copy               |
|                   |                   |             | Hamstring Protocol<br>Maintenance Program                                           |                    |
|                   |                   |             | Acute Injury                                                                        | Remove             |
|                   |                   |             |                                                                                     | Print              |
|                   |                   |             |                                                                                     |                    |
|                   |                   |             |                                                                                     | Copy Last          |
|                   |                   |             |                                                                                     | Injury             |
|                   |                   |             |                                                                                     | . Perturnal        |
|                   |                   |             |                                                                                     | + Frotocol         |
|                   |                   |             |                                                                                     | New                |
|                   |                   |             | <                                                                                   |                    |
|                   |                   |             |                                                                                     |                    |
| cord: I4 🖪        | 1 Of 9 🕨 🕨        |             | Actions                                                                             |                    |
| Datast            | Enert Defe        | h           | Add Injury New Save                                                                 | Close              |

The R correlates to the Rehab tab. You can complete your rehab sessions here. You can access your protocols, copy the previous session, or print the rehab session. You are also able to Email the group. You are not limited to one rehab session, simply select new.

| Maily Information Entry                                                                                                    |                                                                                                    |
|----------------------------------------------------------------------------------------------------|----------------------------------------------------------------------------------------------------|
| Entries For CE for today                                                                                                    | Injured Athletes to Load                                                                                                    |
| Date: 12/ 8/2020 10:31:31 AM ♀ ✓<br>+Day -Day                                                                                                    | All Injured O Kiosk Logins O Athlete Portal Logins O Today's Appts O Team/Season O Organization O All                                                                                                    |
| Athletic Trainer:                                                                                                    | Org: V Season: V                                                                                                    |
| Joe Streckfus                                                                                                    | Team:                                                                                                    |
| Athletes                                                                                                    | Injury<br>07/18/2020 - Medial (Deltoid) Ligament Tear Partial or Com, ⊻ Load Info →Default Inj +Rost Inj 🖗                                                                                                    |
| Athlete 🔺 N M R L D                                                                                                    | S T E Notes Modality Rehal Limitation field Dist Med Service Strength Equipment                                                                                                    |
| Bateman, Daniel   Image: Comparison of the second second | Team:         V         Date:         12/ 8/2020         V         Email<br>Group           Type of Limitation:         V         +         Practice/Event No:         1                                                                                                    |
| Clark, Billy   Image: Clark, Billy     Davis, Crash   Image: Clark, Billy     Falco, Shane   Image: Clark, Billy                                                                                                    | Game Status: Copy Last for Selected Injury Missed Game Missed Event None Color Code:                                                                                                    |
| LaLoosh, Nuke                                                                                                    | Comments:                                                                                                    |
| lest, lesty                                                                                                    | Contraction of the second second seco |
| Record: 14 4 1 Of 9 > >1                                                                                                    | Actions<br>Actions<br>Add Injury New Save Close                                                                                                    |

The L correlates to the Limitations tab. Here you can document limitations for the selected athlete. You can copy the previous limitation, color code your limitation and email it to the group associated with this athlete. You can also utilize the note tags and key phrase capabilities.

## ATS: Daily Information Entry Screen Overview

## ATS: Daily Information Entry Screen Overview

| Entries For         | CE for today | Injured Athle | etes to Load     | Include Defa         | ult Injury (see all a | athlets)           | My i       | njured only; igr | nore other choir |
|---------------------|--------------|---------------|------------------|----------------------|-----------------------|--------------------|------------|------------------|------------------|
| Date: 127 8/2020 10 | /Day         | All Injure    | d 🔵 Kiosk Logins | O Athlete I          | Portal Logins 🔾       | Today's Appts      | O Team/Sea | ison 🔿 Orga      | nization 🔾 A     |
| Athletic Trainer:   |              | Org:          |                  |                      |                       | ✓ Season:          |            |                  | Load Records     |
| Joe Streckfus       | $\sim$       | Team:         |                  |                      |                       |                    |            |                  | Loud Hooordo     |
| Athletes            |              |               | Injury           |                      |                       |                    |            |                  |                  |
|                     |              |               | 07/18/2020 - M   | edial (Deltoid)      | Liganont Tear P       | artial or Com 🗸    | Load Info  | +Default Inj     | +Quick Inj       |
| Athlete             | N M R I D    | ΤE            | Notes Modality   | Rehab Limitati       | in Med Dist Neo       | d Service Strength | Equipment  |                  |                  |
| Bateman, Daniel     |              |               |                  |                      | $\smile$              |                    |            |                  |                  |
| Billingsley, Don    |              |               | Substance:       |                      | ~                     | Location:          |            |                  | ~                |
| Campbell, Julius    |              |               |                  |                      |                       | 1                  |            |                  |                  |
| Clark, Billy        |              |               | Lot Number:      |                      | ~                     | Entry Date:        | / /        | ✓ CE             |                  |
| Davis, Crash        |              |               | Quantity:        |                      | Tablets, mg, etc      | Distributed:       | 11         | : :              | ~                |
| alco, Shane         |              |               | erenen mity :    |                      | rabioto, mg, oto      | Distributed.       |            |                  |                  |
| LaLoosh, Nuke       |              |               | Prescribed by:   |                      |                       | Purpose:           |            |                  | 🔁 💡              |
| Smalls, Scotty      |              |               |                  |                      |                       |                    |            |                  |                  |
| Test, Testy         |              |               | Instructions:    |                      |                       |                    |            |                  |                  |
|                     |              |               |                  |                      |                       |                    |            |                  |                  |
|                     |              |               | Comments:        |                      |                       |                    |            |                  |                  |
|                     |              |               |                  |                      |                       |                    |            |                  |                  |
|                     |              |               |                  |                      |                       |                    |            |                  |                  |
|                     |              |               |                  |                      |                       |                    |            |                  |                  |
|                     |              |               |                  |                      |                       |                    |            |                  |                  |
|                     |              |               |                  |                      |                       |                    |            |                  |                  |
|                     |              |               |                  |                      |                       |                    |            |                  |                  |
| agent: 14 4         |              |               | Actions          |                      |                       |                    |            |                  |                  |
|                     |              |               | / Coloris        | $\sim$ $\rightarrow$ | ~~~~ <b>~</b> ~~      |                    |            |                  |                  |

The **D** correlates to the medication distribution tab. Here you can track any medication you may distribute and include information like quantity, reason for the meds, instructions and comments.

| Daily Information        | n Entry       |                |                                                                                                    |
|--------------------------|---------------|----------------|----------------------------------------------------------------------------------------------------|
| intries For              | CE for today  | Injured Athlet | es to Load                                                                                           |
| ate: 12/ 8/2020          | DayDay        | All Injured    | Kosk Logins O Athlete Portal Logins O Today's Appts O Team/Season O Organization O All               |
| thletic Trainer:         |               | Org:           | Season:                                                                                              |
| oe Streckfus             | ~             | Team:          |                                                                                                    |
| thletes                  |               |                | Injury                                                                                               |
|                          |               | h              | 07/18/2020 - Medial (Deltoid) Ligament Tear Partial or Com 🗸 Load Info 🛛 +Default Inj 🛛 +Quick Inj 🚺 |
| Athlete                  | ∧ N M R L D   | S T E          | Notes Modality Rehab Limitation Med Det Med Service Stringth Equipment                               |
| iteman, Daniel           |               |                | Sport /Event:                                                                                        |
| lingsley, Don            |               |                |                                                                                                    |
| ampbell, Julius          |               |                | Service                                                                                              |
| ark, Billy<br>avie Craeb |               |                |                                                                                                    |
| vis, crash               |               |                | Provider: Vew                                                                                        |
| aLoosh. Nuke             |               |                | Consistent M.L.                                                                                      |
| malls, Scotty            |               |                | Services Notes                                                                                       |
| est, Testy               |               |                | Service 🔂 Performed By 🔺 Cost Remove                                                                 |
|                          |               |                | Pick                                                                                                 |
|                          |               |                | Сору                                                                                                 |
|                          |               |                | Print List                                                                                           |
|                          |               |                |                                                                                                    |
|                          |               |                |                                                                                                    |
|                          |               |                |                                                                                                    |
|                          |               |                |                                                                                                    |
|                          |               |                |                                                                                                    |
|                          |               |                |                                                                                                    |
|                          |               |                | Record: 14 4 U Of 0 P PI PE                                                                          |
|                          |               |                | A show                                                                                               |
|                          |               | _              | Actions                                                                                              |
| Print                    | Excel Refrest | 1              | Line V And Injury New Save Close                                                                     |

The **S** correlates to the medical services tab. Here you can track what provider your athlete's are referred to and what services were performed during their visit.

| ATS: | Daily | Information | Entry | Screen | Overview |
|------|-------|-------------|-------|--------|----------|
|------|-------|-------------|-------|--------|----------|

| Entries For       | CE       | for to | oday |   | - In | jurer | dAt  | hlet | es | to  | Loa  | d    | _       | _          |         |          |         |        |          |        |         |     | _         |         |         |          |        |          |        |
|-------------------|----------|--------|------|---|------|-------|------|------|----|-----|------|------|---------|------------|---------|----------|---------|--------|----------|--------|---------|-----|-----------|---------|---------|----------|--------|----------|--------|
| Date: 12/ 8/2020  | 10:31:31 | AM     |      |   |      |       |      |      |    |     |      |      |         | Inclu      | de De   | fault li | njury ( | see al | l athlet | s)     |         |     |           | My in   | jured   | only; ig | gnore  | other cl | hoices |
| Jake. 127 07 2020 |          |        |      | - | 0    | AI    | Inju | red  | 0  | D r | Kios | sk I | ogins   | 0          | Athlet  | e Port   | al Log  | ins (  | ) Tod    | ay's / | Appts   | 0   | Team      | /Seas   | ion     | O Org    | anizat | ion (    | ) Ali  |
| +Di               | ayD      | зу     |      |   |      |       |      |      |    | -   |      |      |         |            |         |          |         |        |          |        |         |     |           |         |         |          |        |          |        |
| Athletic Trainer: |          |        |      |   |      | лg:   |      |      |    |     |      |      |         |            |         |          |         |        | ~        | Se     | ason:   |     |           |         |         |          | Loa    | d Reco   | rds    |
| loe Streckfus     |          |        |      | ~ | Т    | eam   | c (  |      |    |     |      |      |         |            |         |          |         |        |          |        |         |     |           |         |         |          |        |          |        |
| Athletes          |          |        |      |   |      |       |      |      |    | Inj | ury  |      |         |            |         |          |         |        |          |        |         |     |           |         |         |          |        |          |        |
|                   |          |        |      | Ē |      |       |      |      |    | 07  | /18  | /20  | )20 - 1 | dedial (   | (Deltoi | id) Lig  | ament   | Tear   | Partial  | or C   | om      | LΓι | oad In    | fo      | +De     | fault In | j 🖡    | Quick I  | nj Í   |
| Athlete           | ∽ N      | MR     | L    | D | s    | T     | E    |      | T  | Nơ  | tes  | M    | odality | Rehat      | b Limi  | tation   | Med D   | Dist M | ed Servi |        | Strengt | I E | uipment   | 1       |         |          |        |          | _      |
| lateman, Daniel   |          |        | 1 🖂  |   |      |       |      |      | 1  | -   |      |      |         |            | -       |          |         |        |          |        | -       |     |           |         | _       |          | _      | _        | _      |
| Billingsley, Don  |          |        | J C  |   |      |       |      |      |    | P   | leas | on:  |         |            |         |          |         |        |          | `      | < 🖯     |     |           | Attend  | led     |          |        |          |        |
| Campbell, Julius  |          |        | כ    |   |      |       |      |      |    | C   | Ded  | _    | Evero   | iee /Activ | itu.    |          | 1       | Sate   | Rene     | 1 14   | leicht  | Com | mante /   | Specifi | e Ineta | uctione  |        |          |        |
| lark, Billy       |          |        | ) C  |   |      |       |      |      |    | -   | лu   | ×    | Exerc   | se/ Activ  | vity    |          | _       | Jets   | neps     |        | reigni  | COM | nerits/ a | specin  | c insu  | ucuons   |        |          |        |
| avis, Crash       |          |        | ם נ  |   |      |       |      |      |    | -   |      |      |         |            |         |          |         |        |          |        |         |     |           |         |         |          |        |          |        |
| alco, Shane       |          |        | ) C  |   |      |       |      |      |    | 1   | .00  |      | Ball S  | quats      |         |          | 1       |        | 1        | 1      |         |     |           |         |         |          |        |          |        |
| .aLoosh, Nuke     |          |        | ] [  |   |      |       |      |      |    |     |      |      |         |            |         |          |         |        |          |        |         |     |           |         |         |          |        |          |        |
| Smalls, Scotty    |          |        | כו   |   |      |       |      |      |    |     |      |      |         |            |         |          |         |        |          |        |         |     |           |         |         |          |        |          |        |
| est, Testy        |          |        | כונ  |   |      |       |      |      |    |     |      |      |         |            |         |          |         |        |          |        |         |     |           |         |         |          |        |          |        |
|                   |          |        |      |   |      |       |      |      |    |     | _    |      |         |            |         |          |         |        |          |        |         |     |           |         |         |          |        |          |        |
|                   |          |        |      |   |      |       |      |      |    | Ľ   |      |      |         |            |         |          |         |        |          |        |         |     |           |         |         |          |        |          | 2      |
|                   |          |        |      |   |      |       |      |      |    |     |      |      |         | Pick       |         | Proto    | col     | С      | ору      | F      | Remov   | e   |           | Print   |         | Repo     | rt     | E        | nail   |
|                   |          |        |      |   |      |       |      |      |    | c   |      |      |         |            |         |          |         |        |          |        |         |     |           |         |         |          |        |          | oup    |
|                   |          |        |      |   |      |       |      |      |    |     | aene | rai  | nstruct | ions:      |         |          |         |        |          |        |         |     |           |         |         |          |        |          | -      |
|                   |          |        |      |   |      |       |      |      |    |     |      |      |         |            |         |          |         |        |          |        |         |     |           |         |         |          |        |          | ^      |
|                   |          |        |      |   |      |       |      |      |    |     |      |      |         |            |         |          |         |        |          |        |         |     |           |         |         |          |        |          |        |
|                   |          |        |      |   |      |       |      |      |    |     |      |      |         |            |         |          |         |        |          |        |         |     |           |         |         |          |        |          |        |
|                   |          |        |      |   |      |       |      |      |    |     |      |      |         |            |         |          |         |        |          |        |         |     |           |         |         |          |        |          |        |
|                   |          |        |      |   |      |       |      |      |    |     |      |      |         |            |         |          |         |        |          |        |         |     |           |         |         |          |        |          |        |
|                   |          |        |      |   |      |       |      |      |    | L   | _    |      |         |            |         |          |         |        |          |        |         |     |           |         |         |          |        |          | ~      |
|                   |          |        |      |   |      |       |      |      |    |     |      |      |         |            |         |          |         |        |          | _      |         | _   |           |         |         |          |        |          |        |
| 'ecord: 14 🔺      | 1 Of S   | •      | н    |   |      |       |      |      |    | Ac  | tion | 1S   |         | ~          |         |          |         | _      |          |        |         |     |           |         |         |          |        |          |        |

The **T** correlates to the Strength tab. Here you can track any S&C session that has been completed, or pull up a previously designed strength protocol.

| Daily Information Entry      |                  |                                                                           | - 0 %                |
|------------------------------|------------------|---------------------------------------------------------------------------|----------------------|
| Entries For CE for today     | Injured Athletes | to Load                                                                   |                      |
| Date: 12/ 8/2020 10:31:31 AM |                  | Include Default Injury (see all athlets)                                  | ignore other choices |
| +DayDay                      | All Injured      | Nosk Logins () Athlete Portal Logins () Today's Appts () Team/Season () C | rganization () All   |
| Athletic Trainer:            | Org:             | Season:                                                                   | Load Becords         |
| Joe Streckfus 🗸 🗸            | Team:            | ×                                                                         | Lodd Theords         |
| Athletes                     |                  | Injury                                                                    |                      |
|                              |                  | 07/18/2020 - Medial (Deltoid) Ligament Tear Partial or Com 🔽 💶 👘 +Default | lnj +Quick Inj 🚺     |
| Athlete 🔺 N M R L D          | S T E            | Notes Modality Rehab Limitation Med Dist Med Service Strength Equipment   |                      |
| Bateman, Daniel 🗹 🗹 🗹 🗸      |                  |                                                                           |                      |
| Billingsley, Don 🗌 🗌 🗌 🗌     |                  | Equipment:                                                                | ·                    |
| Campbell, Julius 🗌 🔲 🗌 🗌     |                  |                                                                           | -                    |
| Clark, Billy                 |                  | Sport:                                                                    | /                    |
| Davis, Crash 🗌 🗌 🗌 🗌         |                  |                                                                           |                      |
| Falco, Shane 🗌 🗌 🗌 🗌         |                  | Checked Out: / / V 🗳 🛄 Returned: / / V                                    |                      |
| LaLoosh, Nuke 🗌 🗌 🗌 🗌        |                  | Bill Date: / / V Deposit:                                                 |                      |
| Smalls, Scotty               |                  |                                                                           |                      |
| Test, Testy                  |                  | Comment:                                                                  |                      |
|                              |                  |                                                                           |                      |
| Record: II I I I Of 9 D DI   |                  | Actions                                                                   |                      |
| Print Excel Refres           | h                | Add Injury New Sav                                                        | e Close              |

The **E** correlates to the Equipment tab. Here you can record when an athlete is given/checks out a piece of equipment and also when it has been returned.

\*you must add the equipment to your inventory prior to using this process.

| Ø Daily Information Entr    | у         |         |           |          |                                                                                          |
|-----------------------------|-----------|---------|-----------|----------|------------------------------------------------------------------------------------------|
| Entries For                 | CE for to | day     | Injured / | thletes  | s to Load Include Default Injury (see all athlets) My injured only; ignore other choi    |
| Date: 12/ 8/2020 11:1       | 22:40 AM  | ÷ ~     |           | und (    | O Kinek Laging O Athlete Portal Laging O Teday's Apple O Team (Season O Organization O L |
| +Day                        | Day       |         |           | ureu (   |                                                                                          |
| Athletic Trainer:           |           |         | Org:      |          | ✓ Season: ✓                                                                              |
| Joe Streckfus               |           | $\sim$  | Team:     |          |                                                                                          |
| A111-1                      |           |         |           |          |                                                                                          |
| Annetes                     |           | 1       |           |          | njury<br>07/18/2020 - Medial (Deltoid) Ligament Tear Partial or Com y Load Info          |
|                             |           | U       |           | $\frown$ |                                                                                          |
| Athlete 🔺                   | N M R     | L D     | S T E     | U        | Notes Modality Rehab Limitation Med Dist Med Service Strength Equipment Referral         |
| Bateman, Daniel             |           |         |           |          | Senire: X-Ray                                                                            |
| Billingsley, Don            |           |         |           |          |                                                                                          |
| ampbell, Julius             |           |         |           | 븜        | Referral Letter Notes                                                                    |
| Jark, Dilly<br>Javis, Crash |           |         |           | 븜        | To: Doctor Doctor V Note Type: Date: 12/ 8/2020                                          |
| alco. Shane                 |           | HH      |           |          | Attention: By                                                                            |
| aLoosh, Nuke                |           |         |           |          |                                                                                          |
| Smalls, Scotty              |           |         |           |          |                                                                                          |
| est, Testy                  |           |         |           |          |                                                                                          |
|                             |           |         |           |          | <u>+⊺a</u>                                                                               |
|                             |           |         |           |          |                                                                                          |
|                             |           |         |           |          |                                                                                          |
|                             |           |         |           |          | E.                                                                                       |
|                             |           |         |           |          | Vie                                                                                      |
|                             |           |         |           |          |                                                                                          |
|                             |           |         |           |          |                                                                                          |
|                             |           |         |           |          |                                                                                          |
|                             |           |         |           |          |                                                                                          |
|                             |           |         |           |          | Print U Email Provider                                                                   |
| Panard: 14 4 1              | 0f 0 b    | N       |           |          | Antione                                                                                  |
|                             |           |         |           |          |                                                                                          |
| Print I                     | Excel     | Refresh |           |          | Liose Close                                                                              |

The F correlates to the referrals tab. Here you track can а referral to а provider, create a note for that provider, mark the record private, as well email the as provider.

Gto Utilities—> Daily Information Entry or simply use the icon.

| Athletes                                                                                                    | You have 1 unread message.                                                                                                    | The Daily<br>Information Entry<br>is also available                                       |
|----------------------------------------------------------------------------------------------------|----------------------------------------------------------------------------------------------------|-------------------------------------------------------------------------------------------|
| Entries for       Date     12/8/2020 11:37 AM       Athletic Trainer     Joe Streckfus                                                     | Injured Athletes to Load         □ Include Default Injuries         Load Records         Filter       All Injured         Org.       -All -         Team       ✓                                                                                                    | on the Staff<br>Portal with the<br>exact same                                             |
| Athletes Scroll Down Scroll Up N M R L D S T E F Bateman, Daniel                                                                           | Injury         Injury         Notes       Modality         Rehab       Limitation         Med Dist       Med Service         Strength         Equipment       Referral         Date:       12/8/2020         Type:       Time Spent:         Note:       Scroll Up         Image:       Image: | functionalities as<br>the Desktop<br>version.                                             |
| Falco, Shane       LaLcosh, Nuke       Smalls, Scotty       Test, Testy       Actions       New       Save       View Ath.       View Inj. | Private Record                                                                                                    | Filter using the<br>drop downs, use<br>the load buttons,<br>and save after<br>each entry. |

## aily Information Entry Cor